# SM51F20T 仿真器软件说明 V1.4

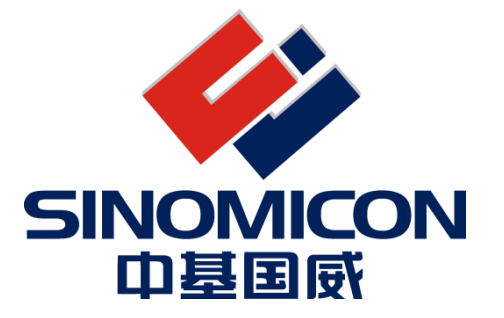

上海中基国威电子股份有限公司

SHANGHAI SINOMICON ELECTRONICS CO., LTD

我司保留对产品在可靠性、功能和设计方面的改进作进一步说明的权利 用户手册的更改, 恕不另行通知

## 目录

| 1 | 产品简介               | - 3 - |
|---|--------------------|-------|
| 2 | 硬件接口               | - 3 - |
| 3 | 软件接口               | - 3 - |
|   | 3.1 软件安装           | - 3 - |
|   | 3.2 软件使用说明         | - 4 - |
|   | 3.2.1 DEVICE 芯片选型  | - 4 - |
|   | 3.2.2 ДЕВИG 设置     | - 4 - |
|   | 3.2.3 UTILITIES 配置 | - 6 - |
| 4 | 程序下载仿真             | - 7 - |

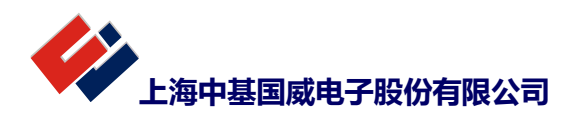

#### 1 产品简介

本文主要介绍 SM51F20T 仿真器的软件配置情况。仿真器所支持芯片支持 3 个程序断点,同时支持其他一个条件断点,支持正常的调试功能,支持内部寄存器,RAM/ROM 的查看。软件界面基于 keil c51 平台,支持汇编和 C 编译器。

#### 2 硬件接口

- ▶ 仿真器硬件接口为4线 JTAG 调试口,分别为 TCK, TDI, TMS, TDO;
- ▶ VCC 为电源接口, GND 为地线;
- ▶ RSTN 为复位管脚接口(芯片 P00 作为外部复位时有效)
- ▶ V12 为 12V 输出,用于 12V 高压输出 (FLASH 芯片无需使用);

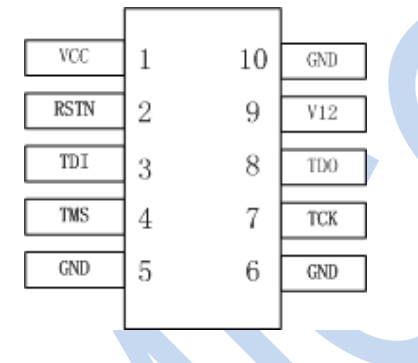

## 3 软件接口

#### 3.1 软件安装

- 需安装 KEIL 51 平台(Keil uVision4),建议安装版本为 uVision V4.72.9.0 版本(芯片内部测试时 使用版本)。
- ▶ SM51F20T 安装包:Install\_SM51F20T.rar。
- 1: 单击 PackageFiles (部分杀毒软件提示,请选择允许允许),出现下图,再选择好安装目录后,单击 "安装仿真驱动组件"即可。

| ➢ PackageFiles                                               | X |
|--------------------------------------------------------------|---|
| 正在计算总空间<br>需要空间大小: 23.840 M<br>开始根据您的选择拷贝相关文件<br>安装成功,开始使用吧! |   |
| 安装完成提示                                                       |   |
| 请选择Keil所在目录 选择安装路径<br>D:\soft\keil_51                        |   |
| 安裝仿真器驱动组件                                                    |   |
|                                                              |   |

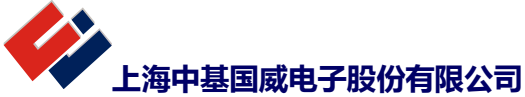

# 3.2 软件使用说明

### 3.2.1 Device 芯片选型

正式版本,芯片选型时会出现红色标示文字。

| Device   Target   Output   Listi:                                                          | ng   User   C51   A51   BL51 Locate   BL51 Misc   Debug   Uti                                                                                                    | lities |
|--------------------------------------------------------------------------------------------|----------------------------------------------------------------------------------------------------|--------|
| Vendor: SINOMICON<br>Device: SM51F20T<br>Toolset: C51<br>IP SINOMICON<br>ISM51F20T<br>芯片型号 | Use Extended Linker (LX51) instead of BL51<br>Use Extended Assembler (AX51) instead of A51<br>IT 8051 MCU#, 18 I/O lines, 4 16-bit Timers/Counters,<br>3 16-bit PWM, 12CH 12 bit ADC,<br>ACP, SPI, UART, WDT, LVD, CCM#,<br>16K Flash Memory, 256 Bytes On-chip RAM, 768 Bytes extend on-chip I<br>芯片描述 | RAM    |
|                                                                                            | < Cancel Defaults H                                                                                                    | > lelp |

#### 3.2.2 Debug 设置

1: 选择调试驱动,如下图选择为"SINOMICON Debug Driver "。另外如果勾选 "Run to main" 在 C 语言调 试时直接跳到 main 函数。

| C Use Simula                        | tor Settings                     | Use: SIN                                                                           | DMICON Debug Driver 💽 Setti            |
|-------------------------------------|----------------------------------|------------------------------------------------------------------------------------|----------------------------------------|
| ✓ Load Appli<br>Initialization File | ation at Startup 🔽 Run to main() | Load Applic                                                                        | cation at Startup 🦳 Run to main(<br>e: |
|                                     | Edit                             |                                                                                    | Ec                                     |
| Restore Deb                         | ug Session Settings              | Restore Debug Session Settings     ✓ Breakpoints     ✓ Toolbox     ✓ Watch Windows |                                        |
| ✓ Breakp                            | pints 🔽 Toolbox                  |                                                                                    |                                        |
| Watch                               | Windows & Performance Analyzer   |                                                                                    |                                        |
| I✓ Memory                           | Display                          | I✓ Memory                                                                          | Display                                |
| CPU DLL:                            | Parameter:                       | Driver DLL:                                                                        | Parameter:                             |
| S8051.DLL                           |                                  | S8051.DLL                                                                          |                                        |
|                                     |                                  |                                                                                    |                                        |
|                                     | Parameter                        | Dialog DLL:                                                                        | Parameter:                             |
| Dialog DLL:                         | raiameter.                       |                                                                                    |                                        |

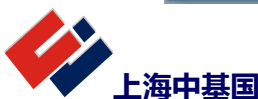

2:选中"icMate\_Debug\_Driver",后单击 Setting "Use: SINOMICON Debug Driver"
 下图,在 Operation 选件中如下图进行勾选。

|                   | Operation Option                                                                 |                                                                                                    |                                                                                     |
|-------------------|----------------------------------------------------------------------------------|----------------------------------------------------------------------------------------------------|-------------------------------------------------------------------------------------|
|                   |                                                                                  | 配置字                                                                                                    |                                                                                     |
|                   | 1호<br>✓ Include Code O<br>✓ Erase Chip<br>✓ Program<br>✓ Verify<br>Reset and Run | ption<br>0000: AC 73 8C 8C 73 B<br>0008: BF 1F E0 E0 1F A<br>0010: AA BF 40 40 BF E<br>0018: FF FF FF FF FF FF<br>0020: FF FF FF FF FF FF<br>0028: FF FF FF FF FF FF<br>0030: FF FF FF FF FF FF FF<br>0038: FF FF FF FF FF FF FF | F 40 40<br>A 55 55<br>D FF FF<br>F FF FF<br>F FF FF<br>F FF FF<br>F FF FF<br>F FF F |
|                   |                                                                                  | 打开uI                                                                                                    |                                                                                     |
| 3: 单击上图中 Option i | 先件,如下图,可                                                                         | 根据实际进行配置,按确定完成                                                                                                    | 龙配置。                                                                                |
|                   | Operation Option                                                                 |                                                                                                    |                                                                                     |
|                   | OSC ST Lat th                                                                    |                                                                                                    | 钟选择                                                                                 |
|                   | USC_SEL 工电入                                                                      |                                                                                                    |                                                                                     |
|                   | □ YDT使能控制 。                                                                      |                                                                                                    |                                                                                     |
|                   | 0<br>0<br>□ BOR使能控制 0                                                            | 00008:BF 1F E0 E0 1F AA 55 55<br>00010:AA BF 40 40 BF ED FF FF                                                                                                    | <b>_</b>                                                                            |
|                   | BOR电压点 2.1V                                                                      | •                                                                                                    |                                                                                     |
|                   | 外部时钟 16M                                                                         |                                                                                                    |                                                                                     |
|                   | 振荡器电流 16M模式                                                                      | 小部时钟配置                                                                                                    |                                                                                     |
|                   | 反馈电阻 16M模式                                                                       | t 🔽                                                                                                    |                                                                                     |
|                   | 🗆 调试功能关闭                                                                         | □ 停振检测使能                                                                                                    |                                                                                     |
|                   | RSTN复用 IO功能                                                                      | P00管脚可作为RSTI                                                                                                    | N使用                                                                                 |
|                   | POR滤波时间 200us波                                                                   |                                                                                                    | 向部                                                                                  |
|                   | BOR滤波时间 200us波                                                                   | 皺 ▼ 滤波特性                                                                                                    |                                                                                     |
|                   | FLASH第12K~15K                                                                    | IAP可擦除可编程程序可读    ▼                                                                                                    | FLASH 使                                                                             |
|                   | FLASH第8K~11K                                                                     | IAP可擦除可编程程序可读 ▼                                                                                                    | 用IAP时,                                                                              |
|                   | FLASH第4K <sup>~</sup> 7K                                                         | IAP可擦除可编程程序可读 ▼                                                                                                    | 关键程序                                                                                |
|                   | FLASH第0K~3K                                                                      | IAP可擦除可编程程序可读 <u>▼</u>                                                                                                    | 进行保护                                                                                |
|                   | 测试模式                                                                             | 测试模式关闭                                                                                                    | 默认                                                                                  |
|                   | 主时钟滤波时间                                                                          | 16nS大于16M选16ns,16M时选20ns                                                                                                    |                                                                                     |
|                   | 高功耗控制                                                                            | 高功耗模式在IDLII下关闭                                                                                                    | 默认                                                                                  |
|                   | 校准字load 万式                                                                       | 配盂字load校准值                                                                                                    |                                                                                     |
|                   |                                                                                  |                                                                                                    |                                                                                     |
|                   |                                                                                  |                                                                                                    |                                                                                     |

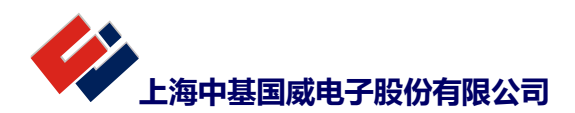

▼ Settings

"出现

#### 3.2.3 Utilities 配置

配置 Utilities, 1 处选择 "icMate\_Debug\_Driver"; 2 处 "Use Debug Driver" 必选,另一选件可根据需 求自行配置。按 OK 完成配置。

| onfigure Hasi                 | n Menu Command                 |          |                                       | 7   |
|-------------------------------|--------------------------------|----------|---------------------------------------|-----|
| <ul> <li>Use Targe</li> </ul> | t Driver for Flash Programming |          | Use Debug Driver                      |     |
|                               | SINOMICON Debug Driver         | Settings | Update Target before Debugging        |     |
| Init File:                    |                                |          | Edit                                  |     |
| C Use Exten                   | nal Tool for Flash Programming |          |                                       |     |
| Command                       |                                |          |                                       | . 1 |
| Arguments                     |                                |          |                                       | -   |
|                               | I<br>E Run Independent         |          |                                       |     |
|                               | I nun muependeni.              |          |                                       |     |
|                               |                                |          |                                       |     |
|                               |                                |          |                                       |     |
|                               |                                |          |                                       |     |
|                               |                                |          |                                       |     |
|                               |                                |          |                                       |     |
|                               |                                |          |                                       |     |
|                               |                                |          | a a a a a a a a a a a a a a a a a a a | _   |
|                               | OK                             | Cancel   | Defaults He                           | lp  |
|                               | OK                             | Cancel   | Defaults He                           | lp  |
|                               | OK                             | Cancel   | Defaults He                           | lp  |
|                               | OK                             | Cancel   | Defaults He                           | lp  |

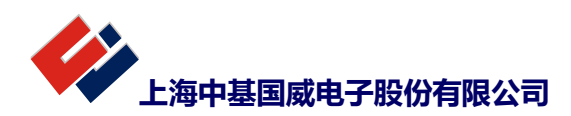

## 4 程序下载仿真

1: 如下图对程序进行编译下载, SM51F20T 会给出 startup. A51。

| 🕸 🍱 🕮 🧼 🔜 🙀   Ta             | rget 1 💌                       | 🔊 📥 🗟 🚸 🎯                                                                                   |          |  |  |  |
|------------------------------|--------------------------------|---------------------------------------------------------------------------------------------|----------|--|--|--|
| 1处编译 2处下                     | 载                              |                                                                                             |          |  |  |  |
| 2: 下载过程中提示下载是否成              | 成功,正常情况如下图,                    | 如出现"目标芯片烧录 OK",就完成了程序下载                                                                     | 鈛。       |  |  |  |
| 正在下载程序到单片机,请<br>总计7段Flash数据: | 正在下载程序到单片机,请稍候<br>总计7段Flash数据: |                                                                                             |          |  |  |  |
| Erase OK                     |                                |                                                                                             |          |  |  |  |
| Program OK                   |                                |                                                                                             |          |  |  |  |
| Verify OK<br>目标芯片烧录OK了       |                                |                                                                                             |          |  |  |  |
| 3: 单击 debug , 就可对花           | 芯片进行仿真了,界面!                    | 见下图,即可进行正常调试仿真                                                                              |          |  |  |  |
| File Edit View Project Flash | Debug Peripherals Tools        | SVCS Window Help                                                                            |          |  |  |  |
| 🗋 🖆 🖬 🕼   🕹 🛍   K            | ) (e   ← →   fe f2 f2          | 、 1後   準 準 //編 //編 🙆 drv_ 💽 🔜 -                                                             | <b>1</b> |  |  |  |
| C* - O - O   🕙 🖪   📸         | 🔶   🗩 🔯 🔊                      | l • 🔲 • 📴 • 🔜 • 💷 • 📓 •   🎌 •                                                               |          |  |  |  |
| Registers 🛛 🗜 🖬              | Disassembly                    | <b>₽</b>                                                                                    | . 💌      |  |  |  |
| Register Value               | 31: mov<br>C:0x0265 75A000     | p2_data, #000h<br>MOV P2(0xA0),#0x00                                                        | Â        |  |  |  |
| RO OxOO                      | 32: lcall                      | delay_1s                                                                                    |          |  |  |  |
| R1 0x00<br>R2 0x00           | C:0x0268 1207DE<br>33: lcall   | LCALL DELAY_1S(C:07DE)<br>delav 1s                                                          |          |  |  |  |
| R3 0x00                      | 34:                            |                                                                                             | -        |  |  |  |
| R5 0x00                      | AF                             |                                                                                             |          |  |  |  |
| R6 0x00<br>R7 0x00           | test_mosc.a51                  | •                                                                                           | x        |  |  |  |
| Sys                          | 21 ;mov                        | a, #0a5h                                                                                    |          |  |  |  |
| B Ox00                       | 22 ;movx                       | @dptr, a                                                                                    |          |  |  |  |
| SP 0x00                      | 23<br>24 mov                   | pl ioen, #Offh                                                                              |          |  |  |  |
| PC \$ 0x0094                 | 25 mov                         | p2_ioen, #Offh                                                                              |          |  |  |  |
| ±                            | 26 mov<br>27 mov               | p1_data, #0ffh<br>p2_data, #0ffh                                                            |          |  |  |  |
|                              | 28 lcall                       | delay_1s                                                                                    |          |  |  |  |
|                              | 29 lcall<br>30 mov             | delay_1s                                                                                    |          |  |  |  |
|                              | N 31 mot                       | n2 data #000h                                                                               | -        |  |  |  |
| E Project Registers          |                                | ,                                                                                           |          |  |  |  |
| Command                      | - ₽ 🛛                          | Memory 1 4                                                                                  |          |  |  |  |
|                              | 11/21H1                        | Address: c:0x0000                                                                           |          |  |  |  |
|                              |                                | C:0x0000: 41 00 00 32 00 00 00 00 00 00 00 00                                               |          |  |  |  |
|                              |                                | C:0x000B: 00 00 00 00 00 00 00 00 32 00 00<br>C:0x0016: 00 00 00 00 00 00 00 00 00 00 00 00 |          |  |  |  |
| < III                        |                                | C:0x0021: 00 00 00 00 00 00 00 00 00 00 00                                                  |          |  |  |  |
| >                            |                                | C:0x002C: 00 00 00 00 00 00 00 00 00 00 00 00 00                                            | -        |  |  |  |
| ASM ASSIGN BreakDisable Br   | reakEnable BreakKill           | Call Stack + Locals Memory 1                                                                |          |  |  |  |
|                              |                                |                                                                                             |          |  |  |  |

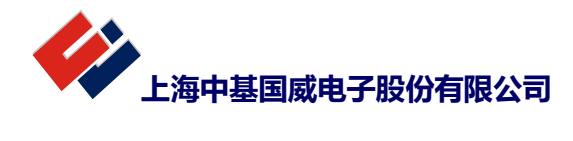